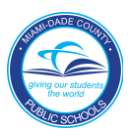

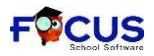

## **MDCPS Adult Education Student Portal Log in and Daily Check-In**

1. Click on the Mark Yourself Present Today icon

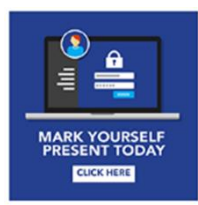

- 2. Click on the red tab for "Students"
- 3. Click on button titled "Login to Student Portal"

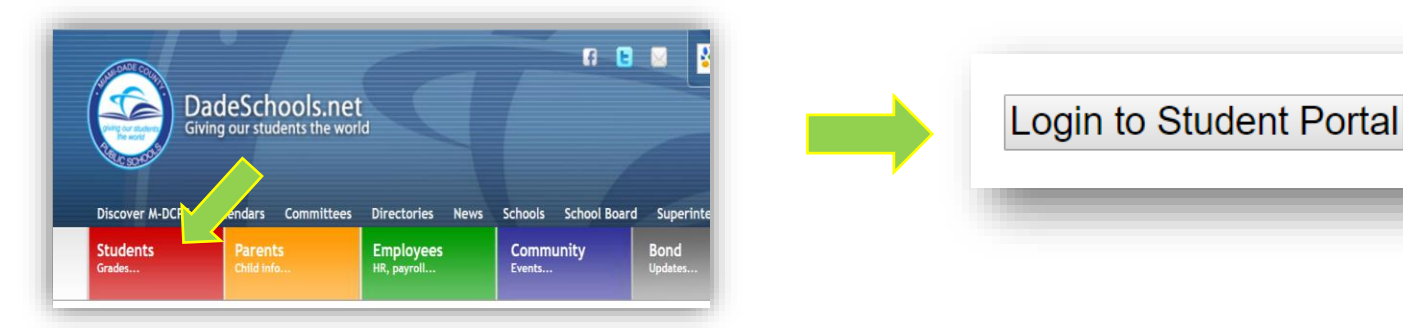

4. First Time Users:

Username: Student Identification Number. SAMPLE: 30009999

Password: Default password is your <u>two-digit birth month and four-digit birth year</u> and the letters **pw** (lowercase). SAMPLE: **081982pw** and click **Login**.

| change<br>unique,<br>no one<br>the stud |
|-----------------------------------------|
|                                         |
| Existing<br>Userna                      |
| Numbe<br>Passwo                         |
| passwo                                  |
|                                         |

Students are encouraged to change their initial password to a unique, secure password so that no one else will have access to the student's portal account.

Existing Users: Username: Student Identification Number. Password: Use student's password

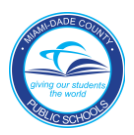

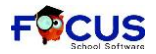

**MDCPS Adult Education Student Portal Log in and Daily Check-In** 

4. You will be directed to the FOCUS Student Portal. **Check In** daily by clicking the "**I'm present**" button.

| Portal                                                    | OLFE                          | 7012 - American Adult and Community Ed Center 2019-2020 🝸 Term 2 🍸 |
|-----------------------------------------------------------|-------------------------------|--------------------------------------------------------------------|
| School Information My Information Billing                 |                               | Last Jogin: Fri 03 Apr 2020 05:06:53 PM EDT                        |
|                                                           |                               |                                                                    |
| Alerts                                                    | District Reports              | Messages                                                           |
| There are no alerts.                                      |                               | There are no messages.                                             |
| Featured Programs                                         | MDCPS Apps/Sites              | Upcoming Events - <u>View Calendar</u>                             |
| Absences                                                  | MDCPS Apps   Services   Sites | Apr 9, 2020: END TERM 2                                            |
| Final Grades & GPA                                        |                               | Apr 10, 2020: TEACHER PLANNING DAY                                 |
| Calendar                                                  |                               | Apr 11, 2020: RECESS DAY                                           |
|                                                           |                               | Apr 13, 2020: REGIN TERM 3                                         |
| View All Programs                                         |                               | May 25, 2020: MEMORIAL DAY                                         |
|                                                           |                               | Jun 4, 2020: TEACHER PLANNING DAY                                  |
| Check In                                                  |                               |                                                                    |
| Click the button below to mark yourself present for today |                               |                                                                    |
| I'm present                                               |                               |                                                                    |
|                                                           |                               |                                                                    |

5. To return to the Miami Dade County Public Schools Student Portal click the MDCPS Apps/Services/Sites link

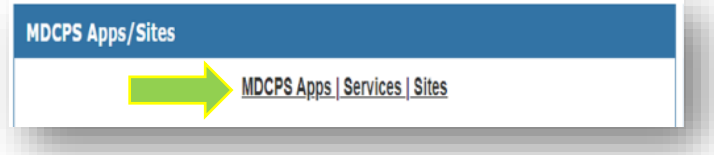

6. Click Logout to exit the MDCPS Student Portal

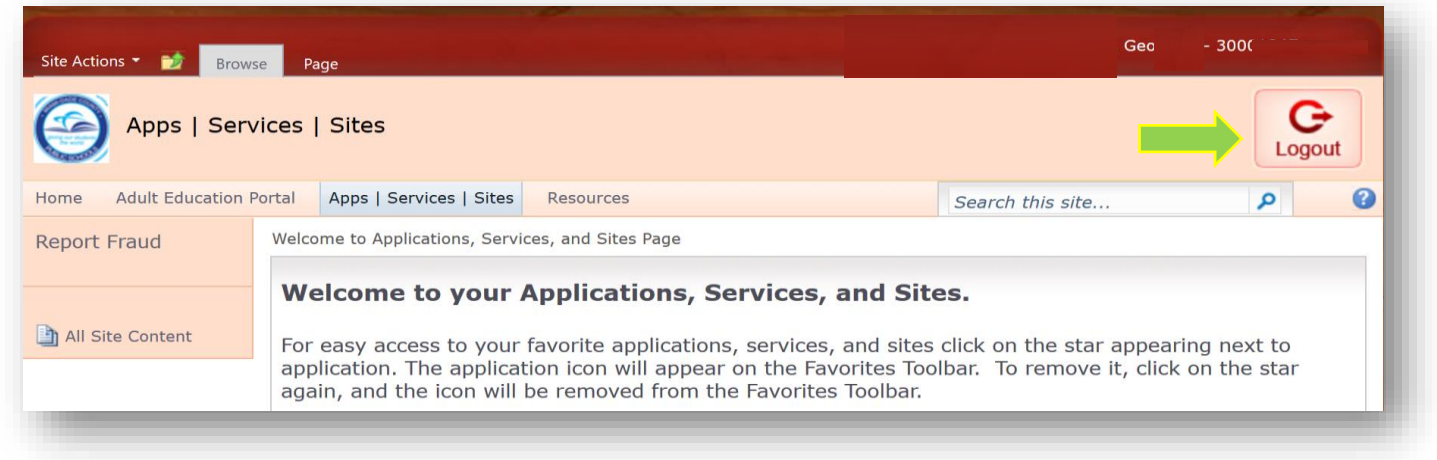

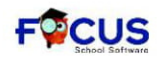

# MDCPS Adult Education Portal de Estudiantes - Iniciar sesión y registro diario

#### 1. Haga clic en el ícono "Mark Yourself Present Today"

2. Haga clic en la pestaña roja para "Students"

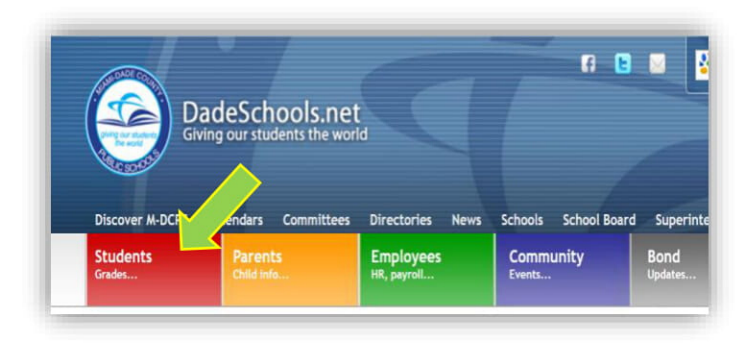

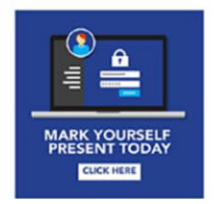

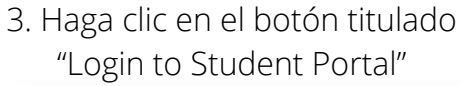

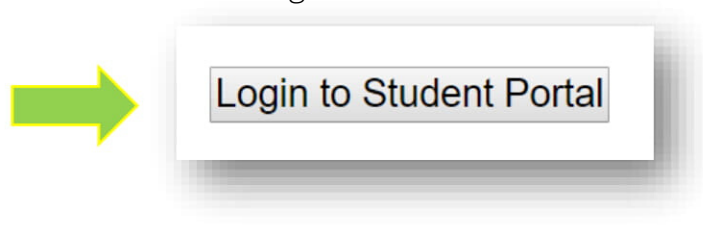

4. Usuarios por primera vez:

Nombre de usuario: Número de identificación del estudiante. EJEMPLO: **30009999** Contraseña: la contraseña predeterminada es el mes de nacimiento de dos dígitos y el año de nacimiento de cuatro dígitos y las letras pw (minúscula). EJEMPLO: **081982pw** y haga clic **LOGIN** 

| DadeSchools.net   | Se alienta a los estudiantes a<br>cambiar su contraseña inicial a<br>contraseña única y segura para que<br>nadie más tenga acceso a<br>la cuenta del portal del alumno. |
|-------------------|----------------------------------------------------------------------------------------------------|
| 30009999          |                                                                                                    |
| 081982pw          | Usuarios existentes:                                                                                                    |
| Remember Username | identificación del estudiante.                                                                                                    |
| Login             | <b>Contraseña:</b><br>Use la contraseña de alumno.                                                                                                    |
|                   |                                                                                                    |

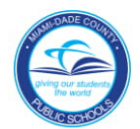

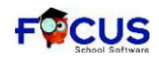

## MDCPS Adult Education Portal de Estudiante - Iniciar sesión y registro diario

Serás dirigido al Portal de Estudiante FOCUS. Regístrese diariamente haciendo clic en **"I'm Present".** 

| Portal                                                                                                    | OLFE 7                                            | 012 - American Adult and Community Ed Center 2019-2020 🝸 Term 2 🝸                                                                                                    |
|----------------------------------------------------------------------------------------------------|---------------------------------------------------|----------------------------------------------------------------------------------------------------|
| School Information My Information Billing                                                                                       |                                                   | Last Ionin: Fri 03 Anr 2020 05:06:53 PM EDT                                                                                                    |
| Alerts There are no alerts.                                                                                                    | District Reports                                  | Messages There are no messages.                                                                                                    |
| Featured Programs         Absences         Final Grades & GPA         Calendar         Class Schedule         View All Programs | MDCPS Apps/Sites<br>MDCPS Apps   Services   Sites | Upcoming Events - View Calendar           Apr. 9. 2020: END TERM 2           Apr. 10. 2020: TEACHER PLANNING DAY           Apr. 11. 2020: RECESS DAY           Apr. 11. 2020: RECESS DAY           Apr. 12. 2020: REGESS DAY           Apr. 13. 2020: BEGIN TERM 3           May 25. 2020: TEACHER PLANNING DAY           Jun 4. 2020: TEACHER PLANNING DAY |
| Check In Click the button below to mark yourself present for today I'm present                                                  |                                                   |                                                                                                    |

5. Para volver a Miami Dade County Public Schools Portal de Estudiante haga clic en

MDCPS Apps | Services | Sites link

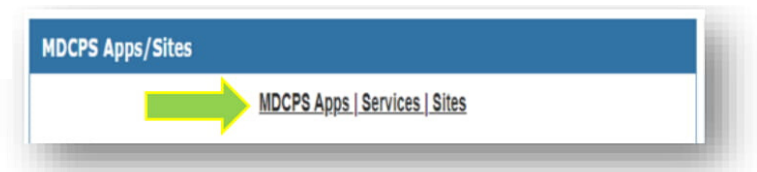

6. Haga clic en Logout para salir del Miami Dade County Public Schools Portal de Estudiante

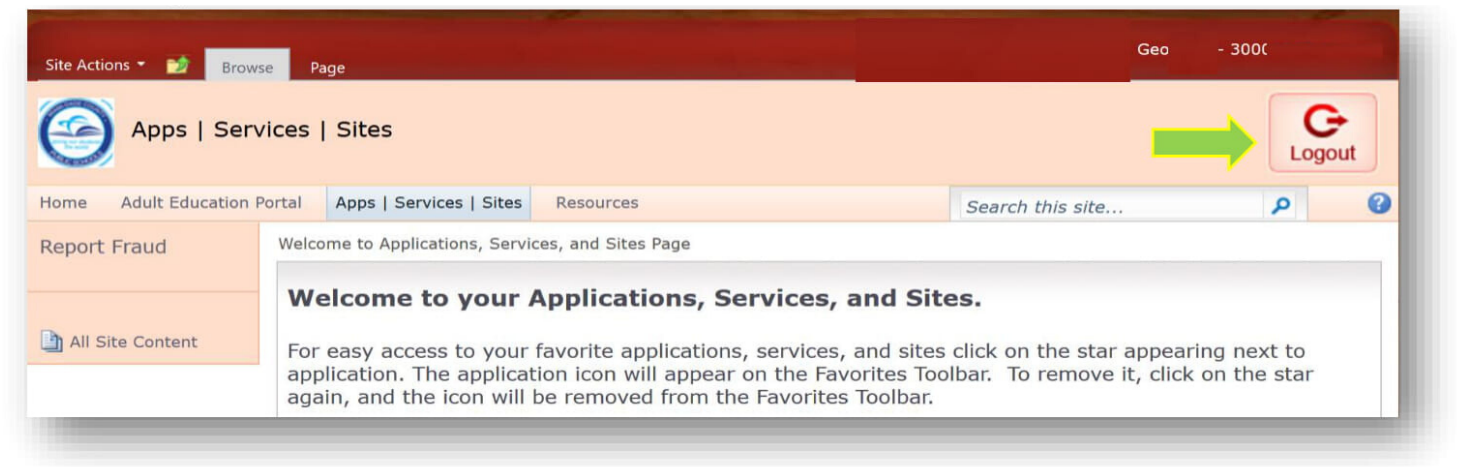

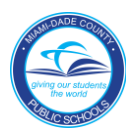

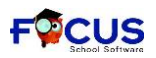

### Pòtal pou Etidyan Konekte ak Konfime Prezans Yo Chak Jou Sou Sit MDCPS Edikasyon Pou Granmoun

1. Peze sou bouton ki make "Mark Yourself Present Today" pou konfime prezans ou.

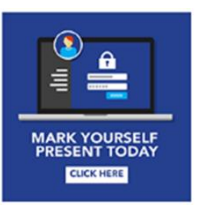

2. Peze sou bouton wouj la pou "Students" (Etidyan).

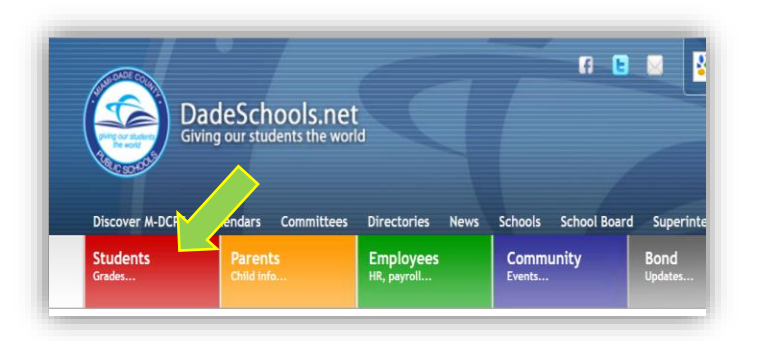

3. Peze sou bouton ki make "Login to Student Portal" (pou konekte nan espas etidyan an)

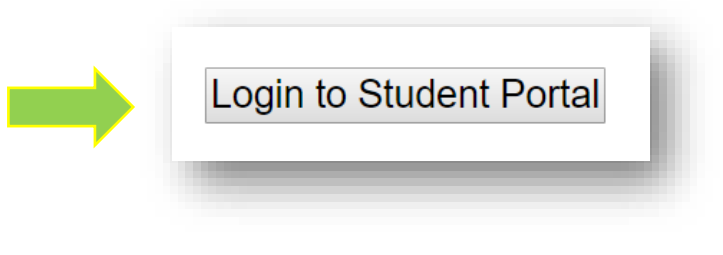

4. Si se premye fwa w ap konekte: Pou Username, mete Nimewo Idantifikasyon Etidyan ou nan. EGZANP: 30009999

Pou: Modpas la mete 2 nimewo mwa ou fet la, ak 4 nimewo ane ou fèt la. EGZANP, Si w fèt nan Mwa Daout 1982, mete **081982**, epi peze sou **Login pou** konekte.

| adeSchools)    | s.net                                  |                                               |
|----------------|----------------------------------------|-----------------------------------------------|
|                |                                        |                                               |
|                |                                        |                                               |
| Remember Userr | ame                                    |                                               |
| Login          |                                        |                                               |
|                | )adeSchools<br>Remember Usern<br>Login | DadeSchools.net<br>Remember Username<br>Login |

Nou ankouraje elèv yo pou yo chanje premye modpas sa a avèk yon modpas okenn lòt moun pa ka itilize pou konekte nan espas elèv la.

Si se pa premye fwa w ap konekte, pou **USERNAME**, mete Nimewo Idantifikasyon Etidyanan nan

Pou Modpas (Pass word), sèvi ak modpas Etidyan ou fèk chwazi a.

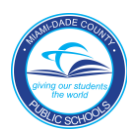

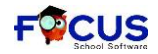

## Pòtal pou Etidyan Konekte ak Konfime Prezans Yo Chak Jou Sou Sit MDCPS Edikasyon Pou Granmoun

4. Ou pral rantre sou Pòtal Etidyan nan FOCUS. **Pou Konfimeprezans ou** chakjou, fòk ou peze sou bouton ki make **"I'm present"** (mwen prezan).

| Portal                                                                 | OLFE 7                                   | 012 - American Adult and Community Ed Center 2019-2020 Y Term 2 Y                                                                                                    |  |  |  |  |
|------------------------------------------------------------------------|------------------------------------------|----------------------------------------------------------------------------------------------------|--|--|--|--|
| School Information My Information Billing<br>Welcome, OLFEL            | chool Information My Information Billing |                                                                                                    |  |  |  |  |
| Alerts                                                                 | District Reports                         | Messages                                                                                                    |  |  |  |  |
| There are no alerts.                                                   |                                          | There are no messages.                                                                                                    |  |  |  |  |
| Featured Programs                                                      | MDCPS Apps/Sites                         | Upcoming Events - <u>View Calendar</u>                                                                                                    |  |  |  |  |
| Absences Final Grades & GPA Calendar Calass Schedule View All Programs | MDCPS Apps   Services   Sites            | Apr 9, 2020: END TERM 2           Apr 10, 2020: TEACHER PLANNING DAY           Apr 11, 2020. RECESS DAY           Apr 12, 2020: BEGIN TERM 3           May 25, 2020: MEMORIAL DAY           Jun 4, 2020: TEACHER PLANNING DAY |  |  |  |  |
| Check In                                                               |                                          |                                                                                                    |  |  |  |  |
| Click the button below to mark yourself present for today              |                                          |                                                                                                    |  |  |  |  |

5. Pou retounen sou Miami Dade County Public Schools Pòtal espas Etidyan an, Peze sou MDCPS Apps|Services|Sites (MDCPS Apps Sit pou sèvis)

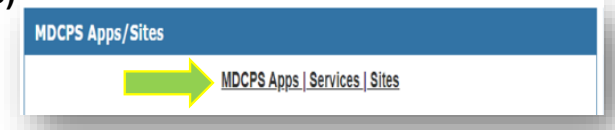

6. Pou sòti lè w fini, Peze sou Logout (dekonekte) sou MDCPS espas Pòtal Etidyanan.

| Site Actions 👻 📷 Brow                                                                                                    | vse Pa | ge                      | and the state of the state of the state of the state of the state of the state of the state of the state of the | Geo              | - 3000 |
|----------------------------------------------------------------------------------------------------|--------|-------------------------|----------------------------------------------------------------------------------------------------|------------------|--------|
| Apps   Ser                                                                                                    | vices  | Sites                   |                                                                                                    |                  | Logout |
| Home Adult Education                                                                                                    | Portal | Apps   Services   Sites | Resources                                                                                                    | Search this site | ۵ م    |
| Report Fraud       Welcome to Applications, Services, and Sites Page         Welcome to your Applications, Services, and Sites.         For easy access to your favorite applications, services, and sites click on the star appearing next to application. The application icon will appear on the Favorites Toolbar. To remove it, click on the star again, and the icon will be removed from the Favorites Toolbar. |        |                         |                                                                                                    |                  |        |

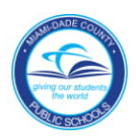

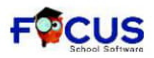

# MDCPS Adult Education Portal do Aluno Entrar e Check-In Diário

1. Clique no ícone "Mark Yourself Present Today"

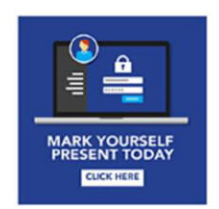

2. Clique na guia vermelha para "Students"

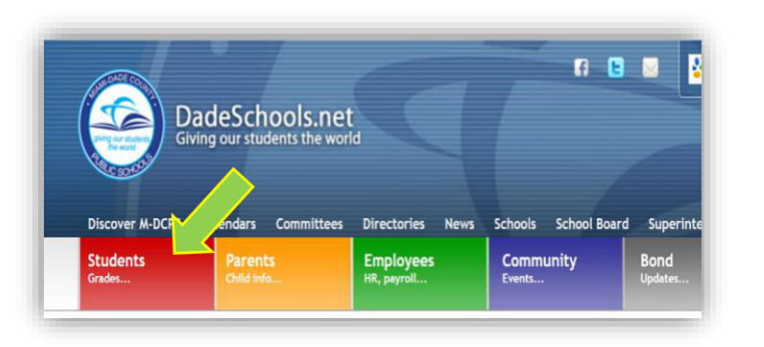

3. Clique no botão intitulado "Login to Student Portal"

Login to Student Portal

4. Usuários iniciantes:

Nome do usuário: Número de identificação do aluno. AMOSTRA: **30009999** Senha: a senha padrão é o mês de nascimento com dois dígitos e o ano de nascimento com quatro dígitos e as letras **pw** (minúsculas). AMOSTRA: **081982pw** e clique **LOGIN** 

|         | DadeSchools.net   |  |
|---------|-------------------|--|
| 3000999 | 99                |  |
| 0819    | 82pw              |  |
|         | Remember Username |  |
|         | Login             |  |

**Incentiva** - se que os alunos alterem sua senha inicial para uma senha exclusiva e segura para que ninguém tenha acesso à conta do portal do aluno.

**Usuários Existentes:** Nome de usuário: Identificação do aluno número.

**Senha:** Use a senha do aluno

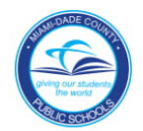

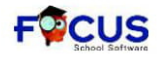

## MDCPS Adult Education Portal do Aluno Entrar e Check-In Diário

Você será direcionado ao Portal do Estudante FOCUS. Faça o **Check-in** diariamente clicando em "**l'm Present**".

| Portal                                                                                                    | OLFE 7                                          | 012 - American Adult and Community Ed Center 2019-2020 🝸 Term 2 🝸                                                                                                    |
|----------------------------------------------------------------------------------------------------|-------------------------------------------------|----------------------------------------------------------------------------------------------------|
| School Information My Information Billing<br>Welcome. OLFEL                                                                     |                                                 | Last login: Fri 03 Apr 2020 05:06:53 PM EDT                                                                                                    |
| Alerts There are no alerts.                                                                                                    | District Reports                                | Messages There are no messages.                                                                                                    |
| Featured Programs         Absences         Final Grades & GPA         Calendar         Class Schedule         View All Programs | MDCPS Apps/Sites<br>MDCPS Apps. Services. Sites | Upcoming Events - View Calendar           Apr.9.2020: END TERM 2           Apr.10.2020: TEACHER PLANNING DAY           Apr.11.2020: RECESS DAY           Apr.11.2020: RECESS DAY           Apr.13.2020: BEGIN TERM 3           May 25.2020: TEACHER PLANNING DAY           Jun 4.2020: TEACHER PLANNING DAY |
| Check In Click the button below to mark yourself present for today I'm present                                                  |                                                 |                                                                                                    |

5. Para retornar ao Miami Dade County Public Schools Student Portal clique no

MDCPS Apps | Services | Sites link

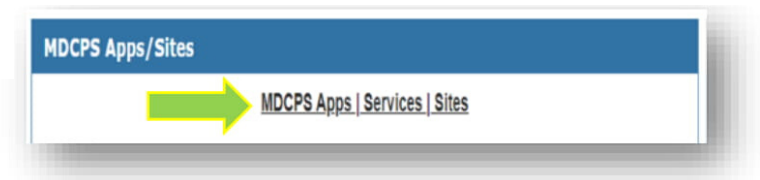

#### 6. Clique **Logout** para sair do MDCPS Student Portal

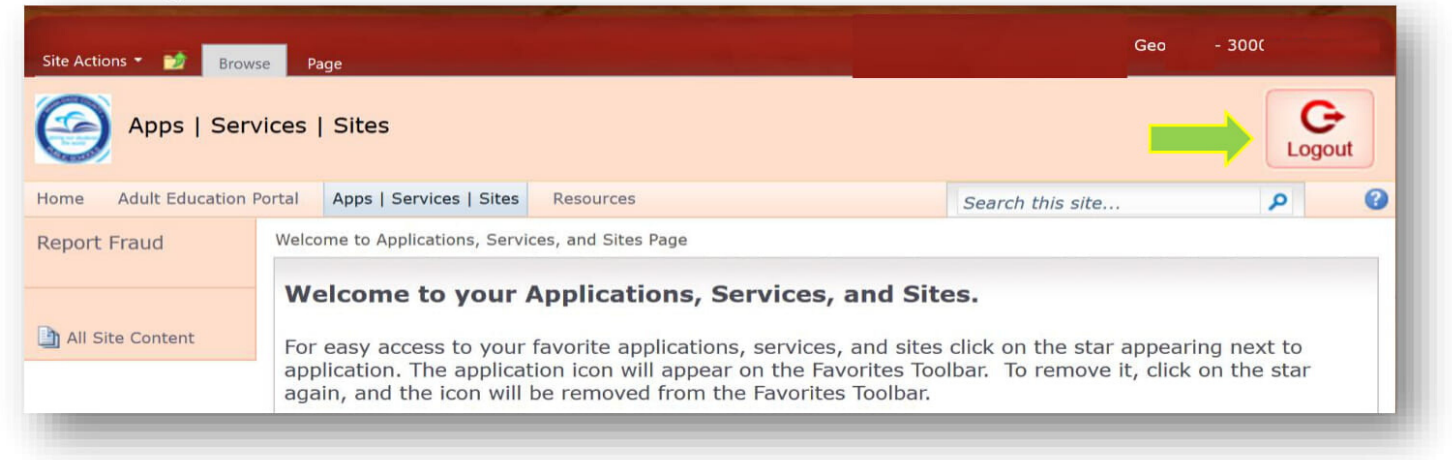